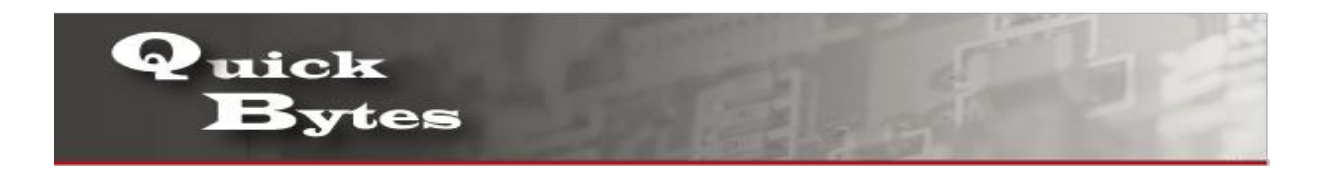

## **Connecting your Windows 7 Device to a Wireless Network**

| 1. | On right side of task bar, you will see a wireless network icon like the one pictured. Click on it.                                                                                                    | ▲ (1) 7:49 AM<br>6/3/2014                                                                                                    |
|----|----------------------------------------------------------------------------------------------------|----------------------------------------------------------------------------------------------------|
| 2. | A window with available network connections will open.<br>To refresh the list of available networks, click on the<br>button highlighted in the screenshot below.                                                                                                    | Currently connected to:<br>Unidentified network<br>No Internet access<br>Wireless Network Connection<br>ALAMONEt<br>DELL SSOWI INTERACTIVE<br>Alamo Guest<br>CIG24G, d0542de766d<br>Other Network<br>CIG24G, d0542de766d<br>CIDENT CIG24G, d0542de766d<br>CIDENT CIG24G, d0542de76d<br>CIDENT CIG24G, d0542de76d<br>CIDENT CIG24G, d0542de76d<br>CIDENT CIG24G, d0542de76d<br>CIDENT CIG24G, d0542de76d<br>CIDENT CIG24G, d0542de76d<br>CIDENT CIDENT CIG24G, d0542de76d |
| 3. | <ul> <li>Windows 7 will show the following: network name, signal strength, the type of wireless security used (if any) and its Service Set identifier (SSID).</li> <li>Click on Alamo Guest. If you plan to use that network in the future, make sure you check the box that says 'Connect automatically'. This way, when you start your laptop next time, in the same area; it will automatically connect to this wireless network without requesting any manual intervention. Next, click on the Connect button.</li> </ul> | Not connected   Connections are available   Wireless Network Connection   ALAMONet   Alamo Guest   Information sent over this network might be visible to others.   Informatically   Connect automatically   DELL SSOOWI INTERACTIVE                                                                                                    |

| 4. | Open web browser, and enter your Alamo College<br>Student Email, then tap Log In.       | THE REFERENCE OF THE REFERENCE OF THE RE |
|----|-----------------------------------------------------------------------------------------|----------------------------------------------------------------------------------------------------|
| 5. | Congratulations you have successfully connected to<br>Alamo Colleges wireless network . | User Authenticated<br>Click <u>here</u> to go to original destination.<br>Click <u>here</u> to bookmark this page.<br>logout                                                                                                    |